# **Frost.com Portal Tutorial**

### Growth Partnership Services

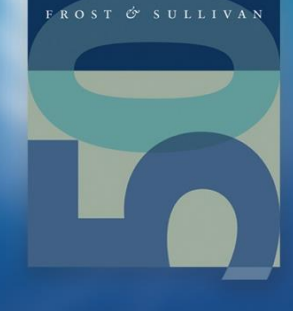

# Welcome to Your Growth Partnership Services

### Supporting our clients in their journey to achieve Transformational Growth

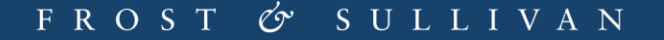

## **Table of Contents**

- Signing In
- Overview
- Latest Research
- Main Search Engine
- Browse
- Research Tools

# **Signing In**

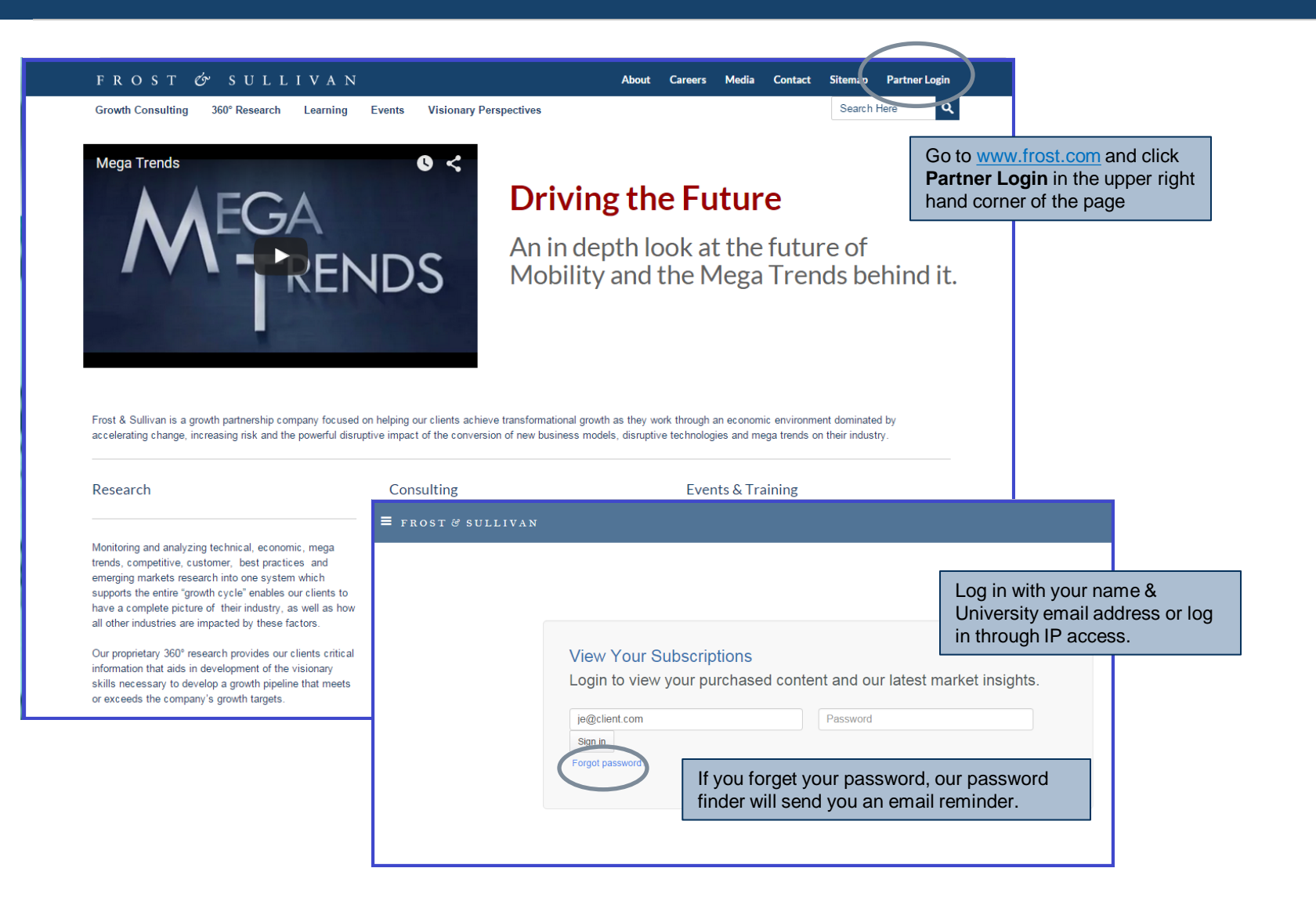

## **Overview/ Home Page**

| The <b>Overview</b> screen                                                                                                    | ROST & SULLIVAN Events GIL Community GIL Briefings                                                                                                    |                                                                                                    |  |  |
|----------------------------------------------------------------------------------------------------|----------------------------------------------------------------------------------------------------|----------------------------------------------------------------------------------------------------|--|--|
| can be accessed using the house icon on the                                                                                                    | III Latest Research                                                                                                    | Page 1 of 3,586   Prev Next                                                                                                    |  |  |
| Navigation toolbar                                                                                                    | Market   Any - Region   Any - Type - 1 - Owned Only Upcoming   Any                                                                                                    | Search Q                                                                                                    |  |  |
| ( <u>a</u> )<br>                                                                                                    | <ul> <li>Encouraging Innovation: Fueling the Intellectual Property Engine</li> <li>Industry Research Report   D564/DB   Information &amp; Communication Tech.</li> <li>18 Dec 2015   Michael Jude</li> </ul> | On the <b>Overview</b> page you will see company specific<br>information including <b>Your Account Team</b> and<br><b>Brought to You</b> sections, showing staff research<br>suggestions and specialized documents and<br>announcements for your company.                                                        |  |  |
| Θ                                                                                                    | Industrial BioprocessingInnovative Alternatives for Composting Industry Research Report D768/0A T7 Dec 2015                                                                                                  |                                                                                                    |  |  |
|                                                                                                    | Microelectronics TechnologyAdvancements in Technologies Enablin     Industry Research Report   D777/0A     17 Dec 2015                                                                                       | g Transparent Electronics                                                                                                    |  |  |
| The Navigation toolbar                                                                                                    | Medical and Diagnostic Imaging TechnologyMedical Imaging—Towar<br>Industry Research Report   D861/03                                                                                                    | ★ Brought To You                                                                                                    |  |  |
| contains everything you<br>need to move around the<br>portal. This toolbar can be<br>accessed or minimized using<br>the three bar symbol to the<br>left of the <b>Frost and</b> | 17 Dec 2015 Advanced Coatings & Surface TechnologyAutomotive Refinish Coati Industry Research Report   D749/0A 17 Dec 2015                                                                                   | Staff Picks     Documents     Technology Analysis of Advanced Exhaust     Heat Recovery Systems in Passenger Cars     Thermoelectric Generator and     Turbogenerator Success Expected after     2020     A Product and Pipeline Analysis of the     Global Immunoglobulin Market     Trends in Communicable and |  |  |
| Sullivan logo in the upper<br>left hand corner of the page.                                                                                                    | Showing 1 to 5 of 17,927 Items per page                                                                                                    |                                                                                                    |  |  |

## Latest Research

| ≡            | FROST&SULLIVAN Events GIL▼                                                                                                    | Quick search Q 2 Jackie Watts -                                                                                                    |  |  |
|--------------|----------------------------------------------------------------------------------------------------|----------------------------------------------------------------------------------------------------|--|--|
| <b>ጽ</b>     | Market Any  Region Any  Type  Y 1 Owned Only Upcoming Any                                                                                                    | Page 1 of 3,586  Prev Next  Search  Q                                                                                                    |  |  |
| Q<br>.⊪<br>₽ | <ul> <li>Encouraging Innovation: Fueling the Intellectual Property Engine         <ul> <li>Industry Research Report   D564/DB   Information &amp; Communication Tech.</li> <li>18 Dec 2015   Michael Jude</li> </ul> </li> <li>Industrial BioprocessingInnovative Alternatives for Composting         <ul> <li>Industry Research Report   D768/0A</li> <li>Tope 2015</li> </ul> </li> </ul> | <ul> <li>Latest Research is a chronologically ordered list of all of the research deliverables in frost.com.</li> <li>The filters are persistent so the next time you log in they are still set. This allows you to configure the filters to your specific preferences and see instantly what the new content is.</li> <li>Latest Research functions differently than our main Search engine. The Search box in this section allows you to add a free text filter to the other predefined filters. If you use a Search term, the results will display in order of Relevancy. Without a search term, the results are in chronological order. The default number of results is five but you have the option to change that number.</li> </ul> |  |  |
|              | Microelectronics TechnologyAdvancements in Technologies Enable<br>Industry Research Report   D777/0A<br>17 Dec 2015                                                                                                    |                                                                                                    |  |  |
|              | Medical and Diagnostic Imaging TechnologyMedical Imaging—Toward Deep-Rooted Cancer Cell Imaging <ul> <li>Industry Research Report   D861/03</li> <li>17 Dec 2015</li> </ul> Advanced Coatings & Surface TechnologyAutomotive Refinish Coatings <ul> <li>Industry Research Report   D749/0A</li> </ul>                                                                                       |                                                                                                    |  |  |
|              | 17 Dec 2015<br>Showing 1 to 5 of 17,927                                                                                                    | Items per page 5 - Page 1 of 3,586 ∢ Prev Next ►                                                                                                    |  |  |

# Main Search Engine

| ≡ FROST & SULLIVAN |                                                                                                    |                                                                                                    |                                                                                                    |                                         |  |
|--------------------|----------------------------------------------------------------------------------------------------|----------------------------------------------------------------------------------------------------|----------------------------------------------------------------------------------------------------|-----------------------------------------|--|
| *                  | Q Search                                                                                                    | Showing 1 to 8 of 238                                                                                                    | Advanced search                                                                                                    | Page 1 of 30 <pre> • Prev Next • </pre> |  |
| <b>Q</b>           | Industry Filters Market • Sector •                                                                                                    | mobile                                                                                                    | Q Q 0 🗎 🕨                                                                                                    | Since 2000 Owned Any Sort by Relevance  |  |
| * * *              | Automotive & Transportation          Region Filters       Region •         North America       Deliverable Types         Deliverable Types       Type •         None selected       Type •                                                                                                    | The Future of Intelligent Mobility and its Impact on Transportation     Beyond Automated Driving—Congestion Cut by 25% and Pollution 15%     Industry Research Reports   25 May 2015     Urban Mobility 3.0, OEM's New Mobility Offerings and New Busi     Presentations from Frost & Sullivan's Interactive Two-day Workshop an     Industry Research Reports   25 Jan 2013   Shwetha Surender     Strategic Analysis of the Future of Global Urban Mobility     Market Insights   25 Oct 2012     Competitive Benchmarking and Comparative Analysis of the Mo | Find content containing       all these words:       any of these words:       but not these words:       for industry:       in region:       published since: |                                         |  |
| ¢                  | Showing 1 to 8 of 238          mobile         Image: The Future of Intelligent Mobility and its Impact on The Beyond Automated Driving—Congestion Cut by 25% and Performance of the Automated Driving—Congestion Cut by 25% and Performance of the Automated Driving—Congestion Cut by 25% and Performance of the Automated Driving of the Automated Driving of the Automated Driving of the Automated Driving—Congestion Cut by 25% and Performance of the Automated Driving of the Automated Driving—Congestion Cut by 25% and Performance of the Automated Driving—Congestion Cut by 25% and Performance of the Automated Driving—Congesting Driving Driving—Congesting Driving—Congesting Drivi | ransportation<br>Save this search<br>Search name: Mobile<br>Notify me when new research is published that matches t<br>Q Save this search<br>Search name: Mobile                                                                                                    | his search d Facilitated by Logica                                                                                                    |                                         |  |
|                    | Gen Y redefines the future of mobility in the U.S.       Mobility Needs and Vehicle Preferences         Charles 116 & of 23       Charles 116 & of 23         Quickly find the specific information that you need with our main Search engine.         The Search features several helpful filters. On the left are the Market, Region and Deliverable type filters.         To the right of the search field and you will see additional filters and a magnifying glass with a plus sign for the Advanced Search. You can also Clear All Filters or Save the Search in this section as well as filter by Date, by Ownership and by Relevancy.                                                                                                    |                                                                                                    | Items per page 8 - Page 1 of 30 Prev Next                                                                                                    |                                         |  |

### Browse

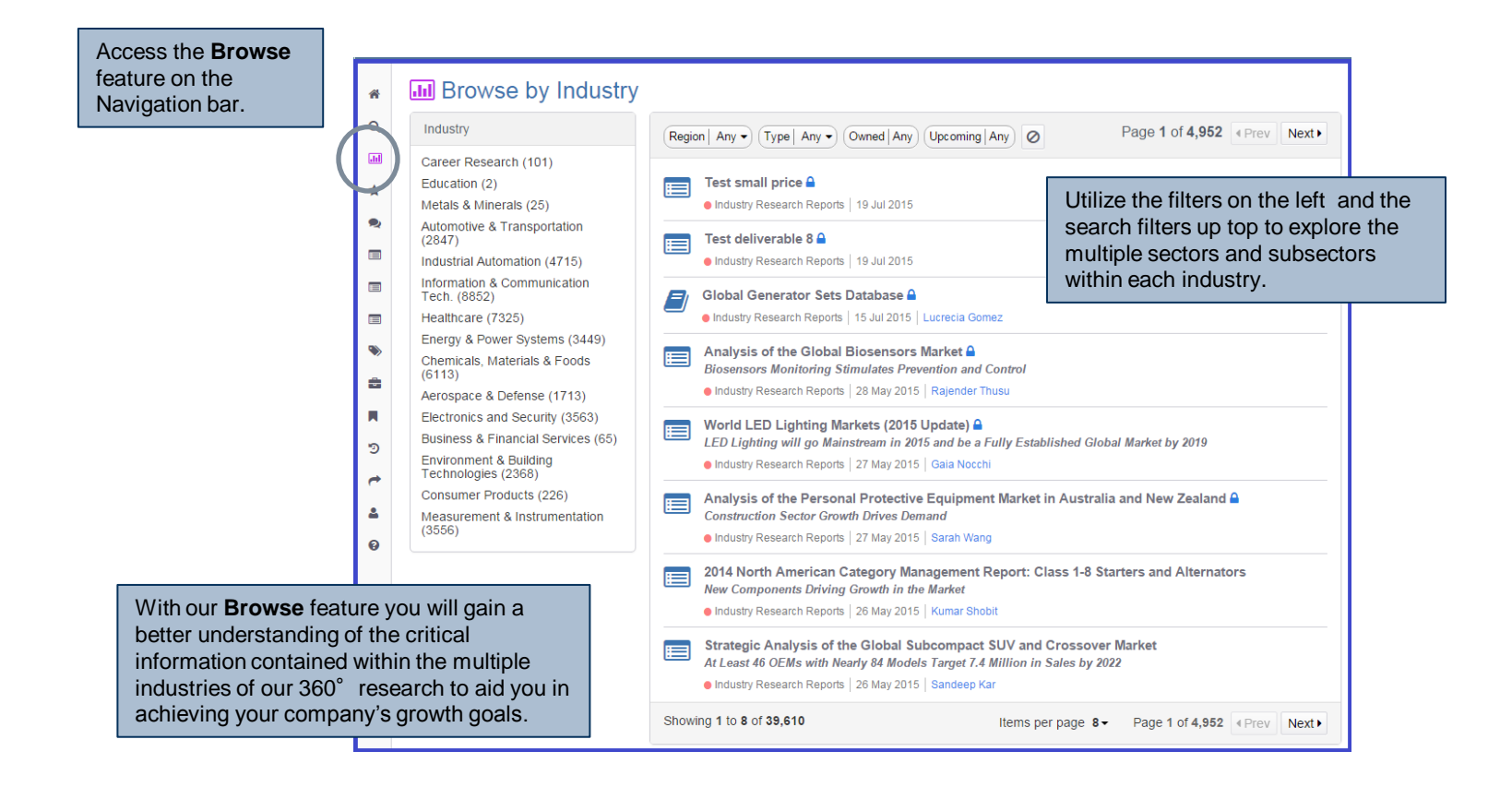

### **Research Tools**

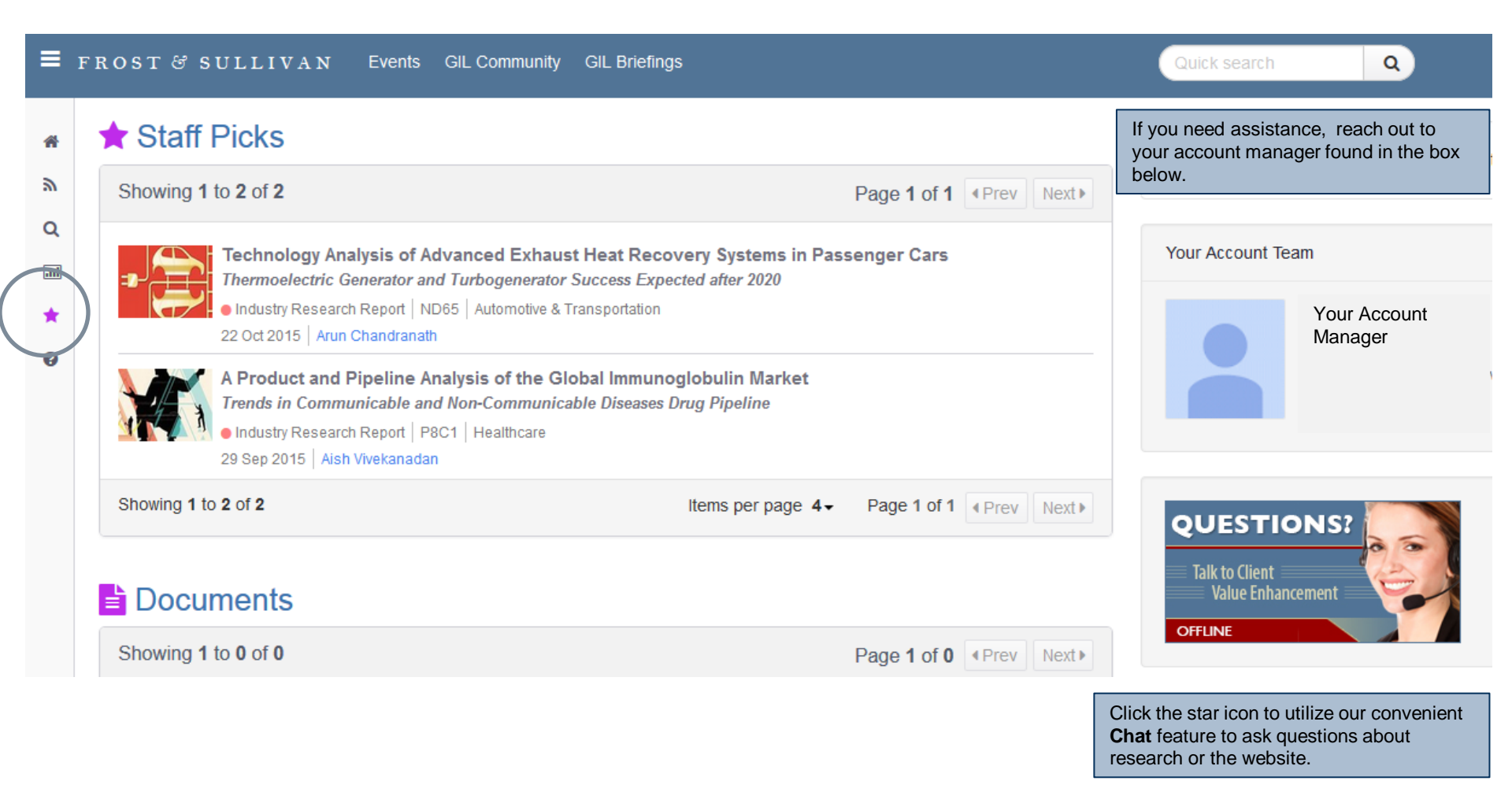